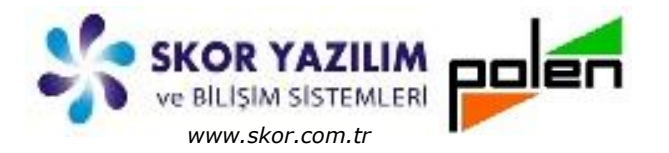

Döküman Kodu : NAS003 İlk Yayın Tarihi : Şubat – 2017 Revizyon Tarihi : Şubat – 2017 Revizyon No : 1

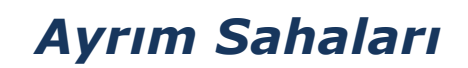

### İÇERİK

- GENEL BİLGİ
- Ayrım Sahaları
  - Ayrım Sahaları Tanımı
  - <u>Ayrım Detayları Tanımı</u>
- <u>EK İŞLEMLER</u>
  - <u>Cari Hesap Ayrım Sahaları</u>
  - <u>Cari Hesap Ayrım Detayları</u>
  - <u>Hizmet Ayrım Sahaları</u>
  - Hizmet Ayrım Detayları
  - Banka Hesap Ayrım Sahaları
  - Banka Hesap Ayrım Detayları
  - Stok Ayrım Sahaları
  - Stok Ayrım Detayları
  - Demirbaş Ayrım Sahaları
  - Demirbaş Ayrım Detayları
  - Ticari Fiş Ayrım Sahaları
  - <u>Ticari Ayrım Detayları</u>
  - <u>Ticari Fiş Girişlerinde Ayrım Sahaları</u>
  - Rapor Seçimlerinde Ayrım Saha ve Detayları
  - Master Tanımlarda Ayrım Sahaları
  - Toplu Değiştiricide Ayrım Saha ve Detayları
- RAPORLAR VE DEĞERLENDİRME
  - Cari Hesap Mizan Raporu (Ayrım Saha Filtreli)
  - Cari Hesap Özet Tablo Raporu (Ayrım Saha Kırılmalı)
  - Cari Hesap Performans Liste (Ayrım Saha Kırılmalı)

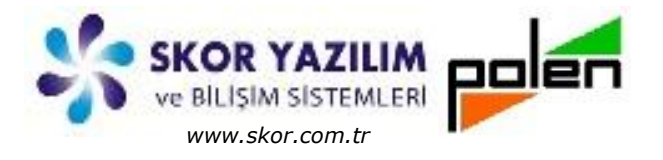

GENEL BİLGİ

**Ayrım Sahaları**, Finansal (Cari Hesap, Hizmet, Banka) ve Ticari (Stok, Demirbaş, Ticari) adımlarında parametre ve tanımlara bağlı olarak açılan kullanıcı tanımlı alanlardır.

Mevcutta program da olmayan ve ihtiyaç duyulan bir takım alanların bu saha tanımları ile açılarak ilave bilgi girişi sağlanır.

Bu sahalar aynı zamanda rapor filtre seçimleri ekranında da kullanılarak standart raporlara ilave ekstra raporlar elde edilir. Böylece *rapor* ve *analizler zenginleştirilir*.

*Finansal (Cari Hesap, Hizmet, Banka*) ve *Ticari (Stok, Demirbaş, Ticari*) adımları için ayrım saha tanımları, ana menü ilgili adımın *Genel* altındaki menü seçimlerinde *Ayrım Sahaları* ve *Ayrım Detayları* tanımı yapılır.

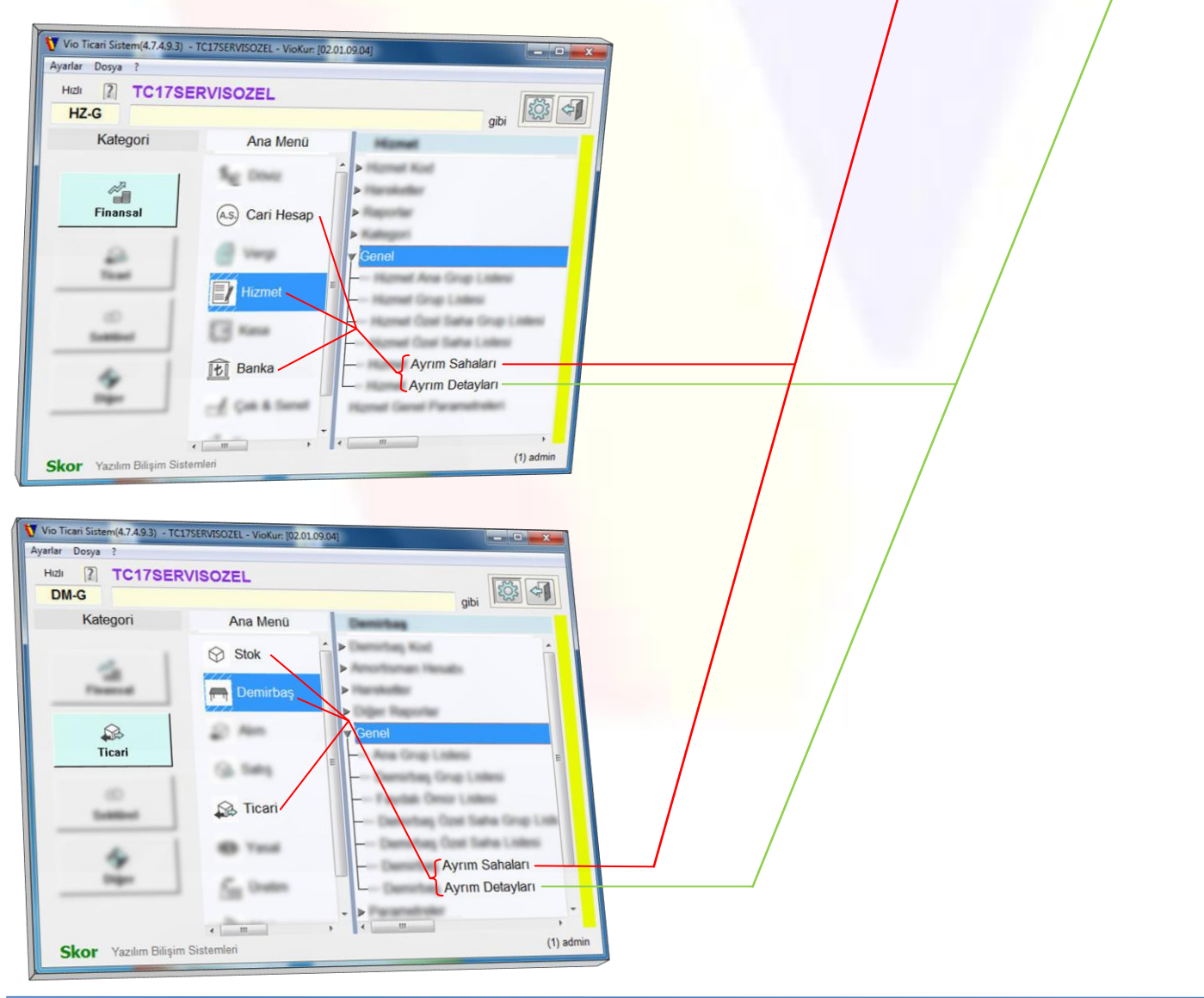

Skor Yazılım Bilişim Sistemleri Sanayi ve Ticaret –Kudret Turan Polen Yazılım Hizmetleri ve Danışmanlık –Memduh Durmaz

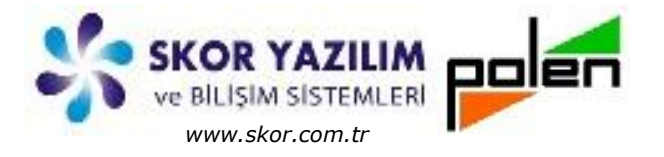

### AYRIM SAHALARI

Cari Hesap, Hizmet, Stok ve Demirbaş adımlarında tanımlanan *ayrım sahaları* ve *ayrım detayları*, program işleyişinde bir takım ek bilgi girişleri sağlaması ve ayırıcı ekstra özellikler kazandırması yanında, sabit alanlardan farksız bir şekilde kolay veri girişi yapılır. Ayrıca *rapor filtreleme* ekranına seçilebilir alan olarak gelir ve buna göre filtreleme seçenekleri açılır.

#### Ayrım Sahaları Tanımı

Ayrım saha tanımları *Finansal (Cari Hesap, Hizmet, Banka*) ve Ticari (Stok, Demirbaş, Ticari) adımları <u>Genel/...Ayrım sahala</u>rı adımından açılan ...<u>Ayrım sahaları Tanımı</u> ekranında yapılır.

| C-G      | RVIS           | gibi                                                         | Cari Ayrım Sahaları Tanımı - TC1/SEKVIS |
|----------|----------------|--------------------------------------------------------------|-----------------------------------------|
| Kategori | Ana Menü       | Ticari                                                       |                                         |
| 5 1      | () 18m         | ► Perturmans Raportan                                        |                                         |
| Finance  | m Denitas      | Tahulad (junk Luters)                                        | Genel                                   |
| 2        | 2 mm           | Siperg Iptel Neders Listes                                   | Ayrım sayısı 3 🚊                        |
| Teat     | Ga tinta       | Avrim Sahalari                                               | Auron Cabalan                           |
|          | Tanat .        | <ul> <li>Formation</li> </ul>                                | İşletme Bilgileri                       |
|          | 4D Your        | <ul> <li>Servic Igeniteri</li> <li>Servic Igeni 2</li> </ul> | Müşteri Temsilcisi                      |
| 2        | D. mare        |                                                              | Ticar Hacim                             |
|          | and the second |                                                              |                                         |
|          | •              | ) (1) admin                                                  |                                         |

İlk açılışta boş gelen *...Ayrım Sahaları Tanımı* ekranında öncelikle tanımlanacak *Ayrım sayısı* belirtilir. Belirtilen ayrım sayısı kadar ayrım girilecek şatır açılır. Açılan satırlara ayrım bilgileri girilir ve kaydet 🗟 butonu ile kaydedilir. Kaydetmeden çıkılmak istenirse vazgeç 🗿 butonu ile geri dönülür.

Ek ayrım sahası girileceği durumda Ayrım sayısı artırılarak ek satır açılır.

Ayrım bilgileri girilip 🕞 kaydet seçimi ile gelen uyarı ekranında, yapılan değişiklikler nedeniyle ekranın yenileneceği belirtilir.

| n - TC17 | SERVIS                                | n ungilan mari parakiyan Bu programa ait badua ask akan yawa                                                                           |
|----------|---------------------------------------|----------------------------------------------------------------------------------------------------|
| 斦        | kapatınız, kapatılmadan devam edilirs | i yenilenmesi gerekiyor. Bu programa alt başka açık ekran varsa<br>se bu programa bağlı tüm ekranlar kapatılacaktır. Devam edilsin mi? |
|          |                                       |                                                                                                    |
|          | Evet                                  | Haver                                                                                                    |

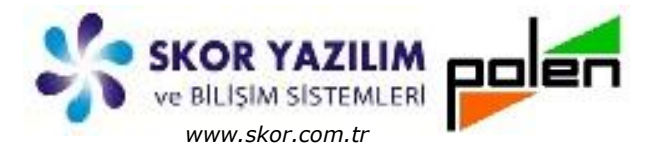

Uyarı ekranında Evet seçimi ile program gerekli işlemleri ve yapılanmayı yaparak program açılışını yeniler. Bu işlemler yapılırken Vio menü detaylarında ilgili adım için *.../Genel/.../Ayrım Detayları* adımı da açılmış olur.

Uyarı ekranında Hayır seçimi ile devam edilecek olursa işlem yapılmadan ve girilen ayrımlar kaydedilmeden ekran menü adımına geri dönülür.

### Ayrım Detayları Tanımı

Ayrım saha tanımları yapıldıktan sonra otomatik olarak Vio menü ilgili adıma eklenen ...Ayrım Detayları adımından ...Ayrımları liste ekranı açılır.

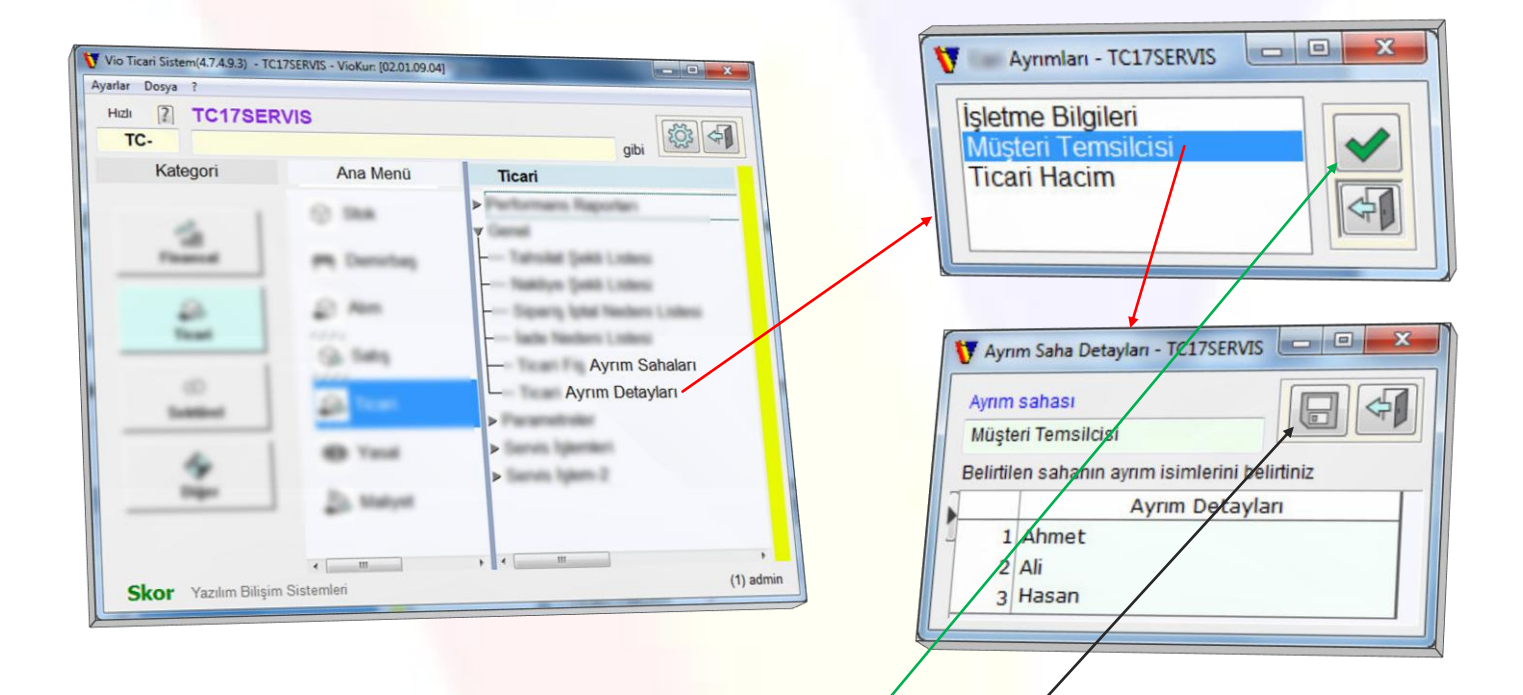

Ayrımlar listesinden det<mark>ayı girilecek ayrım seçilip</mark> Sutonu ile onaylanarak *Ayrım Saha Detayları* giriş ekranı açılır.

Ayrım detayları girişi açılan ekranda satır satır girilir. Aşağı ok tuşuna bastıkça ilave boş satır açılarak ilave ayrım detayları girişi yapılır.

Bütün Ayrımların detayları bu şekilde girilerek Ekaydet butonu ile kaydedilir ve Ayrım Detayları tanımları tamamlanır.

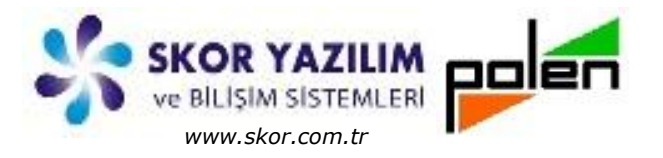

### EK İŞLEMLER

### Cari Hesap Ayrım Sahaları

Cari hesap ayrımları, *Finans/Cari Hesap/Genel/Cari Ayrım Sahaları* adımından *Cari Ayrım Sahaları Tanımı* ekranında tanımlanır.

Belirtilen *Ayrım sayısı* kadar *Ayrım Sahası* girilebilir. İlave girilecek ayrım sahası, *Ayrım sayısı* artırılarak açılan satıra girilir.

Cari hesap ayrım sahası olarak müşteri *Performans Durumu* ve *Müşteri Temsilcisi* gibi tanımlama yapılabilir.

| Genel                     |                   |    |        |
|---------------------------|-------------------|----|--------|
| Ayrım sayısı              | 2 📑               |    | *<br>= |
| 1                         | Ayrım Sahala      | in | Т      |
| Performans<br>Müşteri Tem | Durumu<br>silcisi |    |        |
|                           |                   |    |        |

Cari ayrım sahaları tanımı ile Finans/Cari Hesap/Genel/Cari Ayrım Detayları adımı eklenir.

### Cari Hesap Ayrım Detayları

Cari hesap ayrım detayları, *Finans/Cari Hesap/Genel/Cari Ayrım Detayları* adımından *Cari Ayrımları* listesinde detayı girilecek *Ayrım Sahası* seçilerek açılan *Ayrım Saha Detayları* ekranında girilir.

| 🕅 Ayrım Saha Detayları - TC17SERVISOZEL 📃 💷 💻  | 😽 Cari Ayrımları - TC17SERVISOZEL 💷 📼 🛲 | 🕅 Ayrım Saha Detayları - TC17SERVISOZEL        |
|------------------------------------------------|-----------------------------------------|------------------------------------------------|
| Ayrım sahası Performans Durumu                 | Porformane Durumu                       | Ayrım sahası                                   |
| Belirtilen sahanın ayrım isimlerini belirtiniz | Müsteri Temsilcisi                      | Belirtilen sahanın ayrım isimlerini belirtiniz |
| Ayrım Detayları                                |                                         | Ayrım Detayları                                |
| 2 orta                                         | <b>小</b>                                | 2 hasan                                        |
| 3 iyi                                          |                                         | 3 hüseyin                                      |
| 4 сок іуі                                      |                                         |                                                |

Cari ayrımlardan Performans Durumu (zayıf, orta, iyi, çok iyi vb.), Müşteri Temsilcisi (Ali, Hasan, Hüseyin vb.) 🕢 onay butonu ile açılan Ayrım Saha Detayları ekranında girilir.

Ayrım detayları girilirken aşağı ok tuşuna bastıkça aşağı doğru boş satır açılır. Detay bilgi girişi bitiminde 🕞 kaydet butonu ile kaydedilip mevcut ekran kapanır.

### Hizmet Ayrım Sahaları

Hizmet ayrım sahaları, *Finans/Hizmet/Genel/Hizmet Ayrım Sahaları* adımında açılan *Hizmet Ayrım Sahaları Tanımı* ekranında tanımlanır.

*Ayrım sayısı* belirtip *Ayrım Sahaları* kolonuna girilecek ayrım sahaları için açılan satırlara gerekli bilgiler girilir.

|   |                                      | 4     |
|---|--------------------------------------|-------|
| ſ | Genel Ayrım sayısı 2                 | * III |
|   | Ayrım Sahaları                       | ГП    |
|   | Hizmet Yekilisi<br>Denetim Yetkilisi |       |
|   |                                      |       |

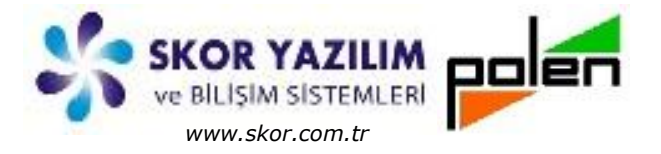

Hizmet ayrım sahası olarak, Hizmet Yetkilisi ve Denetim Yetkilisi gibi tanımlama yapılabilir.

Bu tanımlar yapılıp kaydedildikten sonra *Finans/Hizmet/Genel/Hizmet Ayrım Detayları* adımı menü adımlarına eklenir.

#### Hizmet Ayrım Detayları

Hizmet ayrım detayları, *Finans/Hizmet/Genel/Hizmet Ayrım Detayları* adımında açılan *Hizmet Ayrımları* listesinde detayı girilecek *Ayrım Sahası* seçilerek açılan *Ayrım Saha Detayları* ekranında girilir.

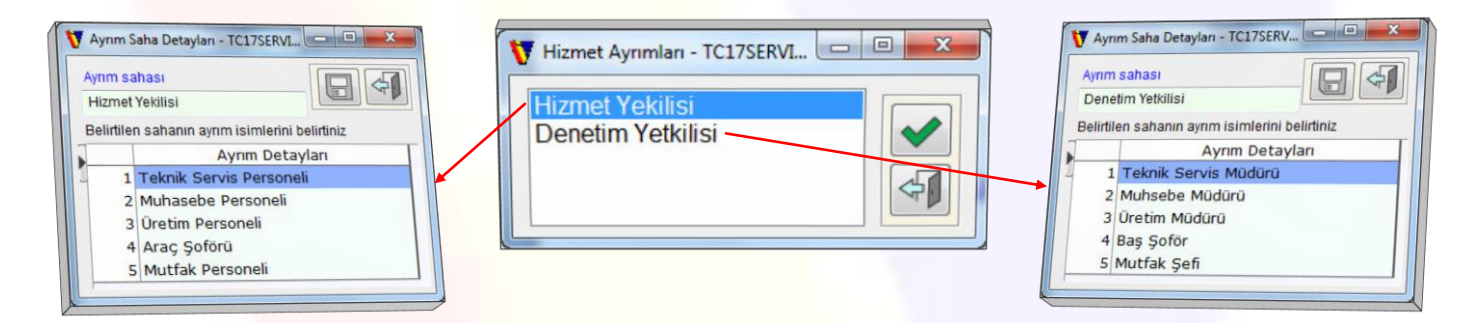

Hizmet ayrımlarından Hizmeti Yetkilisi (Teknik servis personeli, Muhasebe personeli, Üretim personeli, Araç şoförü, Mutfak personeli vb), Denetim Yetkilisi (Teknik servis müdürü, Muhasebe müdürü, Üretim müdürü, Baş şoför, Mutfak şefi vb) 🖌 onay butonu ile açılan Ayrım Saha Detayları ekranında girilir.

Detay bilgi girişi bitiminde 🗔 kaydet butonu ile kaydedilip mevcut ekran kapanır.

### Banka Hesap Ayrım Sahaları

Banka hesap ayrım sahaları, *Finans/Banka/Genel/Banka Hesap Ayrım Sahaları* adımında açılan *Banka Hesap Ayrım Sahaları Tanımı* ekranında tanımlanır.

*Ayrım sayısı* belirtilerek *Ayrım Sahaları* kolonuna açılan satırlara banka hesap ayrım bilgileri girilir.

Banka hesap ayrım sahası olarak *Kredi Danışmanı* ve *Müşteri Temsilcisi* gibi tanımlama yapılabilir.

| Genel<br>Ayrım sayısı           | 2 📫       |        | * III |
|---------------------------------|-----------|--------|-------|
| A                               | yrım Sal  | haları | Т     |
| KrediDanisman<br>MusteriTemsilo | i<br>:isi |        |       |
|                                 |           |        |       |

Bu tanımlar yapılarak kaydedildikten sonra *Finans/Banka/Genel/Banka Hesap Ayrım Detayları* adımı menü adımlarına eklenir.

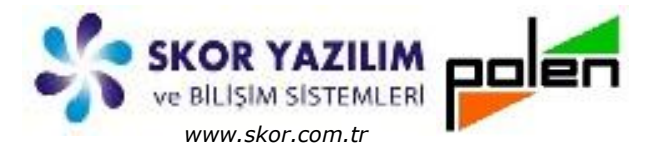

🖲 Stok Ayrım Sahaları Tanımı - TC17SER...

Ayrım Sahalar

2 ÷

Gene

Ayrım sayısı

Tedarikci

**Ürün Menş** 

#### Banka Hesap Ayrım Detayları

Banka hesap ayrım detayları, *Finans/Banka/Genel/Banka Hesap Ayrım Detayları* adımında açılan *Banka Hesap Ayrımları* listesinden detayı girilecek *Ayrım Sahası* seçilerek açılan *Ayrım Saha Detayları* ekranında girilir.

| Ayrım Saha Detayları - TC17SERVL         Ayrım Sahası         KrediDanismani         Belirtilen sahanın ayrım isimlerini belirtiniz         Ayrım Detayları         1         Ahmet Canturk         2         Ali Candan         3         Hasan Cayar         4         Ali Gelemez | Banka Hesap Ayrımları - TC17SERVIS | Ayrım Saha Detayları - TC175ERVI |
|----------------------------------------------------------------------------------------------------|------------------------------------|----------------------------------|
|----------------------------------------------------------------------------------------------------|------------------------------------|----------------------------------|

Banka hesap ayrımlarından Kredi Danışmanı (Ahmet Cantürk, Ali Candan, Hasan Cayar, Ali Gelmez vb), Müşteri Temsilcisi (Berna Güzgülü, Leyla Cankurtaran, Hüsamettin Gürbüz, Halil Gelir vb) anay butonu ile açılan Ayrım Saha Detayları ekranında girilir.

Detay bilgi girişi bitiminde 🕞 kaydet butonu ile kaydedilip mevcut ekran kapanır.

#### Stok Ayrım Sahaları

| Stok         | ayrım           | sahaları,  | Ticari | /Stok/ | Genel/Sto | ok /  | 4 <i>yrım</i> | Sahalar | 7 |
|--------------|-----------------|------------|--------|--------|-----------|-------|---------------|---------|---|
| adımında açı | lan <i>Stol</i> | k Ayrım Sa | haları | Tanım  | ı ekranın | da ta | anımlar       | ır.     |   |
|              |                 |            |        |        |           |       |               |         |   |

*Ayrım sayısı* belirtilerek *Ayrım Sahaları* kolonuna açılan satırlara ayrım bilgileri girilir.

Stok ayrım sahası olarak, *Tedarikçi* ve *Ürün Menşei* gibi tanımlama yapılabilir.

| Bu tanımlar         | yapılarak | kaydedildikten | sonra | Ticari/Stok/Genel/Sto | ok Ayrım | Detayları | adımı | menü |
|---------------------|-----------|----------------|-------|-----------------------|----------|-----------|-------|------|
| adımlarına eklenir. |           |                |       |                       |          |           |       |      |

#### Stok Ayrım Detayları

Stok ayrım detayları, *Ticari/Stok/Genel/Stok Ayrım Detayları* adımında açılan *Stok Ayrımları* listesinden detayı girilecek *Ayrım Sahası* seçilerek açılan *Ayrım Saha Detayları* ekranında girilir.

| Ayrım Saha Detayları - TC17SERVI     Ayrım sahası     Tedarikçi     Belirtilen sahanın ayrım isimlerini belirtiniz     Ayrım Detayları     Venüs ithalat ihracat     Konkar Ticaret     J Digital Elektronik | V Stok Ayrımları - TC17SERVIS | Yayım Saha Detayları - TC17SERVL.       Image: Constraint of the second second se |
|----------------------------------------------------------------------------------------------------|-------------------------------|----------------------------------------------------------------------------------------------------|
|----------------------------------------------------------------------------------------------------|-------------------------------|----------------------------------------------------------------------------------------------------|

Skor Yazılım Bilişim Sistemleri Sanayi ve Ticaret –Kudret Turan Polen Yazılım Hizmetleri ve Danışmanlık –Memduh Durmaz

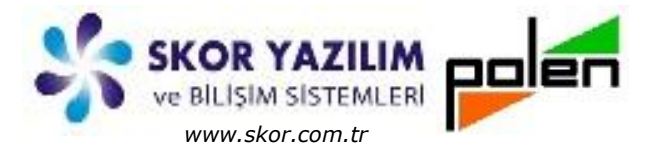

Stok ayrımlarından *Tedarikçi (Venüs ithalat ihracat, KonKar Ticaret, Digital Elektronik vb)*, Ürün *Menşei (Çin, Japonya, Tayland, Almanya, Amerika vb)* onay butonu ile açılan *Ayrım Saha Detayları* ekranında girilir.

Detay bilgi girişi bitiminde 🗔 kaydet butonu ile kaydedilip mevcut ekran kapanır.

#### Demirbaş Ayrım Sahaları

Demirbaş ayrım sahaları, *Ticari/Demirbaş/Genel/Demirbaş* Ayrım Sahaları adımında açılan *Demirbaş Ayrım Sahaları Tanımı* ekranında tanımlanır.

*Ayrım sayısı* belirtilerek *Ayrım Sahaları* kolonuna açılan satırlara ayrım bilgileri girilir.

Demirbaş ayrım sahası olarak, *Demirbaş Zimmetlisi* ve *Kullanım Yeri* gibi tanımlama yapılabilir.

|                |                            |        |        | 5     |
|----------------|----------------------------|--------|--------|-------|
| Genel          |                            | - +1   |        |       |
| Ayrim          | sayisi                     |        |        | <br>Η |
| Demi<br>Kullar | A<br>rbaş Zimm<br>חוד Yeri | etlisi | halari |       |
| 1              |                            |        |        | -     |

Bu tanımlar yapılarak kaydedildikten sonra *Ticari/Demirbaş/Genel/Demirbaş Ayrım Detayları* adımı menü adımlarına eklenir.

### Demirbaş Ayrım Detayları

Demirbaş ayrım detayları, *Ticari/Demirbaş/Genel/Demirbaş Ayrım Detayları* adımından açılan *Demirbaş Ayrımları* listesinde detayı girilecek *Ayrım Sahası* seçilerek açılan *Ayrım Saha Detayları* ekranında girilir.

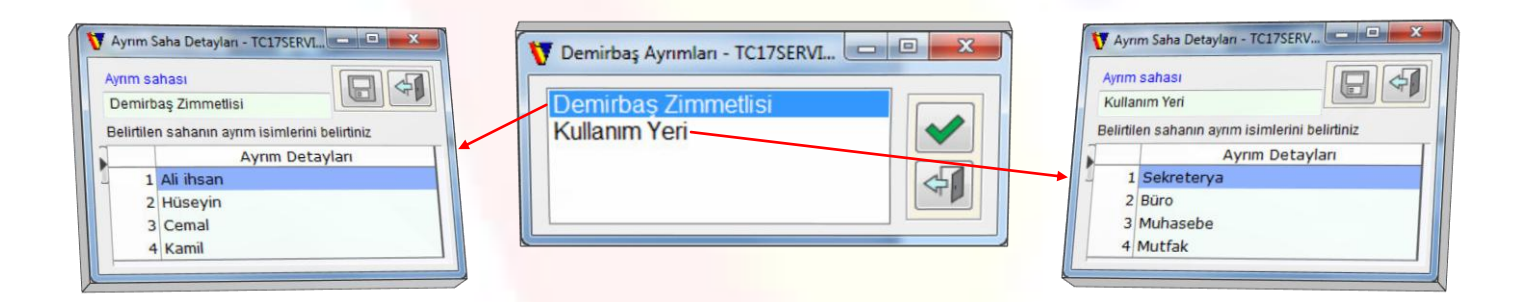

Demirbaş ayrımlarından *Demirbaş Zimmetlisi (Ali, İhsan, Hüseyin, Cemal, Kamil vb), Kullanım Yeri* (Sekreterya, Büro, Muhasebe, Mutfak vb) 🕢 onay butonu ile açılan Ayrım Saha Detayları ekranında girilir.

Detay bilgi girişi bitiminde 🔲 kaydet butonu ile kaydedilip mevcut ekran kapanır.

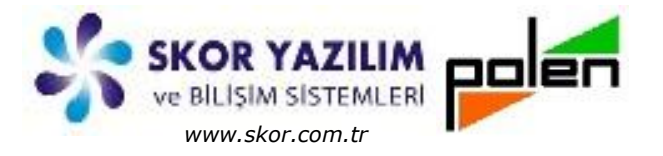

#### Ticari Fiş Ayrım Sahaları

Ticari ayrım sahaları, *Ticari/Ticari/Genel/Ticari Fiş Ayrım Sahaları* adımında açılan *Ticari Fiş Ayrım Sahaları Tanımı* ekranında tanımlanır.

*Ayrım sayısı* belirtilerek *Ayrım Sahaları* kolonuna açılan satırlara ayrım bilgileri girilir.

Ticari ayrım sahası olarak, *Spot* ve *Diğer* gibi tanımlama yapılabilir.

Bu tanımlar yapılarak kaydedildikten sonra *Ticari/Ticari/Genel/Ticari Ayrım Detayları* adımı menü adımlarına eklenir.

#### Ticari Ayrım Detayları

Demirbaş ayrım detayları, /*Ticari/Ticari/Genel/Ticari Ayrım Detayları* adımından açılan *Ticari Ayrımları* listesinde detayı girilecek *Ayrım Sahası* seçilerek açılan *Ayrım Saha Detayları* ekranında girilir.

| Y Ayrım Saha Detayları - TC17SERVI                                                                   | Ticari Ayrımları - TC17SERVISO | V Aynım Saha Detayları - TC17SERVI                                                              |
|----------------------------------------------------------------------------------------------------|--------------------------------|-------------------------------------------------------------------------------------------------|
| Spot Belirtilen sahanın ayrım isimlerini belirtiniz Ayrım Detayları Spot Ürün Alımı Osurt Örün Alımı | <br>Diğer 🗸                    | Diğer<br>Belirtilen sahanın aynım isimlerini belirtiniz<br>Ayrım Detayları<br>1 Test için Alman |
| 2 Spot Ürün Satışı                                                                                   |                                | 2 Test için Verilen                                                                             |

Ticari ayrımlarından *Spot (Spot ürün alımı, Spot ürün satışı vb)*, Diğer (Test için alınan, Test için verilen vb) 🕢 onay butonu ile açılan Ayrım Saha Detayları ekranında girilir.

Detay bilgi girişi bitiminde 🗔 kaydet butonu ile kaydedilip mevcut ekran kapanır.

|              |                |                  |           |    |               |               |                |                       |          |            |                        | and a | (1)     |
|--------------|----------------|------------------|-----------|----|---------------|---------------|----------------|-----------------------|----------|------------|------------------------|-------|---------|
| sya Diğer    | Cari Hesap Sto | k                |           |    |               |               |                |                       |          |            |                        |       |         |
| <b>*</b>     |                | # <u>}</u>       | â↓        |    |               |               |                |                       |          | <b>~</b> 4 | Açıklama<br>Brüt Bedel | Değ   | er 0,00 |
| ri Hesap     | C0078          | K I              | KONYA -   | -  | Fiş Tipi      | Normal Akm    | · Hesa         | Mixtar * Fiyat => Bed | el - 10  |            | Satr Is                |       | 0,00    |
| slan Bilgisa | yar            |                  | Selçuku   |    | Kov Tipi      | Kay Dipte Uv  | aulanir +      |                       |          |            | Net Bedel              |       | 0,00    |
|              | A 2017         | 12               |           |    | Cotak Ver     | A             | (K A Merte     | Amhan                 |          |            | Kilo                   |       | 0,950   |
| in E         | 27.02.2017     | T Pazartesi      |           |    | 10 Cadaca T   |               | IN LOUIS IN    |                       |          |            |                        |       |         |
| k latem      | AF IN A        | Ahm Eshus        |           |    | E Sadece In   | esem amaçadır | DI             | A 125 and             |          |            |                        |       |         |
|              |                | (m)(m)           |           |    | Karma Od      | eme           | •              | in Ku Gun             |          |            |                        |       |         |
| mesap        |                | KA               |           |    | Sevic Yeri    | «Kendi Adres  | i> (Selçuku)   | A KE                  |          |            |                        |       |         |
| ME K         | Fork Licasi    | A Kar            |           |    | Seve Tanh     | 27.02.2017    | T Zar          | nani 23:35:59         |          |            |                        |       |         |
|              |                |                  |           |    | Naktiye Şekti |               | KA             |                       |          |            |                        |       |         |
|              |                |                  |           |    | Acidama       | _             |                |                       | _        |            |                        |       |         |
|              |                |                  |           |    |               |               |                | Açıklama              |          |            |                        |       |         |
|              |                |                  |           |    | 1 Spc         | ot            |                |                       |          |            | C The                  | Carl  | Tailt   |
|              |                |                  |           |    | 2 09          | 19            | Test için Alnı | in                    |          |            | 1 119                  | Call  |         |
|              | Stok/Hizmet    | Stok/Hizn        | iet Adi   | K  | Oty Sto Ur.   | Uretici Ad    | h Miktar 3     | 2. Miktar 3           | Fryat Br | ut Be Ur   | Net Bedel              | Açık  | lama    |
| 1 5          | 50002          | Intel E6700 3.2g | hz CPU    | 18 |               |               | 1 AD           | 0.950 KG              | 0,00     | 0.00       | 0,00                   |       |         |
| 2 5          | 50001          | Gigabyte Anakar  | t LGA 775 | 18 |               |               | 1 40           |                       | 0.00     |            |                        |       |         |

Ticari Fis Girislerinde Avrım Sahaları

Ayrım saha bilgileri *Alım* ve *Satış* işlemleri *Sipariş, İrsaliye, Fatura, İade* fişlerinin başlık kısmında görünür ve gerekli bilgiler burada girilir.

| Skor Yazılım Bilişim Sistemleri Sanayi ve Ticaret –Kudret Turan |  |
|-----------------------------------------------------------------|--|
| Polen Yazılım Hizmetleri ve Danısmanlık –Memduh Durmaz          |  |

|                         |        |                                         |   | 4       |
|-------------------------|--------|-----------------------------------------|---|---------|
|                         |        | 100000000000000000000000000000000000000 |   |         |
| Genel<br>Ayrım sayısı 2 | ÷      |                                         | _ | *<br>11 |
| Ayr                     | ım Sah | naları                                  |   | T       |
| Spot<br>Diğer           |        |                                         |   |         |

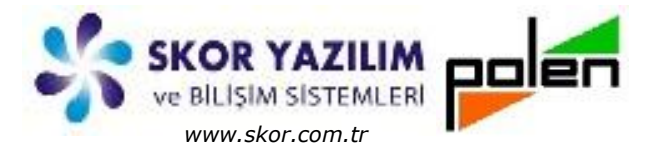

# Ayrım Sahaları

### Rapor Seçimlerinde Ayrım Saha ve Detayları

|                                                                  | Cari Ekstre - Cari Ekstre - Ca |
|------------------------------------------------------------------|----------------------------------------------------------------------------------------------------|
| Çalışma Sekli Hepsi>                                             |                                                                                                    |
| icerik Gösterimi                                                 |                                                                                                    |
| Cek/Senet Eatura (Stok/Hizmet icerik)                            | Çalışma Şekli ≪Hepsi> ▼ 0,01 -> 0,00                                                                                                    |
| Sectimary Ranner Colors Habiter (Centry) Stok Yazimi Stok Ve Adi | İçerik Gösterimi Döviz Bedeli yazılsın                                                                                                    |
| Beel De Pres                                                     | Cek/Senet Fatura (Stok/Hizmet içerik) Stok Yazımı Stok Ve Adı                                                                                                    |
| Sonu(F5.B->S)                                                    | Seçimler Rapor                                                                                                    |
| Cari Hesap                                                       | Başı Sonu(F5B->S)                                                                                                    |
|                                                                  | Tekil Cari Hesap 🔣 🖉                                                                                                    |
| Calisma Durumu                                                   | Cari Hesap B K A K A                                                                                                    |
| Konsolide Subeler Konsolide Merkezde ranortanir                  | Ünvan 👔 🗖 Dışındakiler 📰 Yazıldığı gibi                                                                                                    |
| Bölge B KA KA                                                    | Çalışma Durumu «Hepsi» •                                                                                                    |
| Satici/Müşteri O Satici O Müşteri O <hepsi></hepsi>              | Konsolide Şubeler Konsolide Merkezde raporlanır                                                                                                    |
| Cari Tipi B KA KA                                                | Bölge B KA KA                                                                                                    |
| Yöre Z Disindakiler Zazidiði obl                                 | Satici/Müşteri © Satici © Müşteri ● <hepsi></hepsi>                                                                                                    |
| II B KA KA                                                       | Can Tipi B K A K A                                                                                                    |
| Cari Hesap Döviz B K K                                           | Yore Z Dışındakiler Z Yazıldığı gibi                                                                                                    |
| Performans Durumu Hepsi 🛛 🖗 👂 çok iyi                            | B KA KA                                                                                                    |
| Müşteri Temsilcisi 🔲 Hepsi 🔲 🕄 🔊 ali                             | Muh Hesan Kodu                                                                                                    |
| Muh.Hesap Kodu B K A                                             | All Hesan                                                                                                    |
| Alt Hesap B K A K A                                              |                                                                                                    |
| Tarih 🕂 🗖 🗇 🗇 🗍                                                  | Devir Tonlamı Alınsın                                                                                                    |
| V Devir Toplami Alınsın                                          | Fiş Başlık Tarihi                                                                                                    |
| Fiş Başlık Tarihi                                                | Fiş Başlık tarihi Hizmet fişlerinde anlamlıdır                                                                                                    |
| Fiş Başlık tarihi Hizmet fişlerinde anlamlıdır                   | Fiş Seri                                                                                                    |
| Fiş Seri                                                         | Fiş No 0 0                                                                                                    |
| Fiş No                                                           |                                                                                                    |
| Vade                                                             | Borc Alacak @ <hepsi></hepsi>                                                                                                    |
| Ang Islam                                                        |                                                                                                    |
| Margrenn III                                                     |                                                                                                    |
|                                                                  |                                                                                                    |

Sağ taraftaki seçimler ekranında olmayan alanlar, ayrım sahaları tanımından sonra sol tarafta aynı seçimler ekranına gelmiş durumdadır.

Burada eklenen ayrım sahasına göre *Müşteri Temsilcisi Ali* olup da, *Performans Durumu çok iyi* olan Cari Hesap kayıtları filtrelenmiş olur.

Bu şekilde değişik raporlar kullanıcının kendi istek ve ihtiyacına göre elde edilir.

### Master Tanımlarda Ayrım Sahaları

*Finansal (Cari Hesap, Hizmet, Banka)* ve *Ticari (Stok, Demirbaş, Ticari)* ana kayıtları için tanımlanan ayrım sahaları ilgili ana kayıt adımında seçilen kayıt tanım ekranı açıldığında *Gelişmiş* veya *Ayrım* sekmelerinde gelir. Burada değişiklik ve bilgi girişi yapılabilir.

Cari Hesap Tanımı ve Hizmet Tanımı ekranlarında ayrım sahaları örneklendirilmiştir.

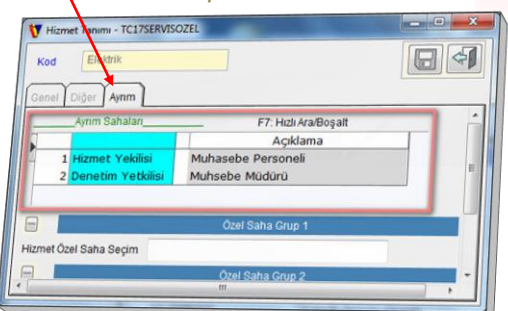

| Kod       | C0001                                   |                                | 5   |
|-----------|-----------------------------------------|--------------------------------|-----|
| Akşehir D | evlet Hastanesi                         |                                |     |
| Genel     | Diğer/Muh Finans                        | Ticari Ticari-2 Gelişmiş Ayrım |     |
|           | Aynm Sahalan                            | F7: Hizli Ara/Boşalt           | ٦   |
|           |                                         | Açıklama                       | T   |
| - 1       | Performans Durumu<br>Müşteri Temsilcisi | çok iyi<br>ali                 |     |
|           |                                         |                                |     |
| -         | anal Dilai                              | Kalan 4                        | 000 |

Skor Yazılım Bilişim Sistemleri Sanayi ve Ticaret –Kudret Turan Polen Yazılım Hizmetleri ve Danışmanlık –Memduh Durmaz Tel: 232 3654400 - 532 3855165 Tel: 312 4727355 - 530 9787047

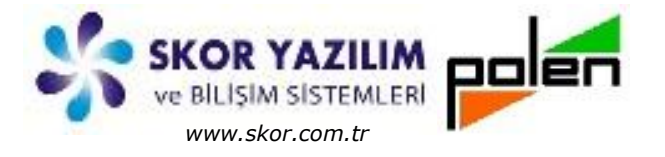

### Toplu Değiştiricide Ayrım Saha ve Detayları

Tanımlanan ayrım saha ve detayları program içerisinde seçimlerde ve toplu değiştirici ekranlarında da seçilebilir durumda olacağından hızlı veri girişinde de kolayca kullanılır.

| V Toolu Dešistinici - TC17550/850751                                                  | Toplu Degişiklik işlemi - TC17SERVISOZEL  |                           | - D - X     |
|---------------------------------------------------------------------------------------|-------------------------------------------|---------------------------|-------------|
|                                                                                       | Cari Hesap                                |                           |             |
| Şablon Seçimler                                                                       |                                           | Destamone Dunumu Mistori  | emsilcisi A |
|                                                                                       | Cari Kod 1. Unvan                         | Performans Durumu Muşteri | ginpactor   |
| Grid Kolonlarina gelecek bilgilerin secimi Hazir Sablondan varartan                   | 13 C0013 Bozkir Devlet Hastanesi          | iyi dil                   |             |
|                                                                                       | 14 C0014 Seydişehir Devlet Hastan         | esi orta nasin            |             |
|                                                                                       | 15 C0015 Beyşehir Devlet Hastanes         | a orta nasan              |             |
|                                                                                       | 16 C0016 Kadinhani Devlet Hastane         | isi orta hasan            | 100         |
|                                                                                       | 17 C0017 Akören Devlet Hastanesi          | orta hasan                |             |
| HiZII Seçilenler                                                                      | 18 C0018 3Boyut Özel eğitim ve Reh        | hasan hasan               |             |
| Koloslar 1 11. Unvan                                                                  | 19 C0019 Özkayhan Hidrolik Sanayi         | çok iyi hasan             |             |
| Kalaniar                                                                              | 20 C0020 Dönmeksan Makine Sanayi          | çok iyi hasan             |             |
| Aylik Karşı Ödeme >>> 2 Performans Durumu                                             | 21 C0021 Dönmeksan Şube                   | çok iyi hasan             |             |
|                                                                                       | 22 C0022 Emeksen Kalip                    | çok iy hasan              | 111         |
| Aylık 2.Hes.Kesim 3 Müşteri Temsilcisi                                                | 23 C0023 Damizlik Sığır Yetiştiricileri E | B cok iyi hasan           |             |
|                                                                                       | 24 C0024 Sarayönü İlce Tarım Müdürl       | I kiyi hasan              |             |
| Aylık 2.Karşı Odeme                                                                   | 25 C0025 Akören Ilce Tarım Müdürlüği      | 0 cok ivi hasan           |             |
|                                                                                       | 26 C0026 Bolyadin Sosyal vardmiasma       | cok m haran               |             |
| Konsolide Tipi                                                                        | 27 C0027 Akáran Sosyal Vardmiasna         | cok bil                   |             |
|                                                                                       | 20 C0020 Akoren Sosyar Yardimlaşka        | yok iyi nasan             |             |
| Satiş Fat.Merkeze mi?                                                                 | 28 C0028 Servi Mobilya                    | çok iyi hasan             |             |
|                                                                                       | 29 C0029 Erkmen Mobilya                   | çok iyi hasan             |             |
| Alım Fat.Merkeze mi?                                                                  | 30 C0030 Yaşkıran Oto                     | çok iyi hasan             |             |
|                                                                                       | 31 C0031 Turgut Dizel Pompa               | çok iyi hasan             |             |
| Başlangıç Yılı                                                                        | 32 C0032 Massey Servis                    | çok iyi hasan             |             |
|                                                                                       | 33 C0033 Ceylan Otomotive Yedek Pa        | çok iyi hasan             |             |
| Referans veren kişi                                                                   | 34 C0034 Genç Oto Yıkama                  | cok ivi hasan             |             |
|                                                                                       | 00035 Unal Cto Boya                       | cok ivi basao             |             |
| alim muduru a                                                                         | 6 C0036 Selami Celiktas                   | cok bri                   |             |
| E                                                                                     | 7 C0037 Voice Signeta                     | çok iyi nasan             |             |
| muhasebe md                                                                           | 8 C0038                                   | çok iyi həsən             |             |
|                                                                                       | Cooper Cesul Market                       | çok iyi hasan             |             |
| Gecen Yıl Tahmini Cirosu                                                              | Pinar Matbaa                              | çok iyi hasan             |             |
|                                                                                       | Pinar Mobilya                             | zayıf hüseyin             |             |
| Ctrl,Shift, Sag Buton ile çoklu seçim yapıladılır                                     | C0041 Blue Clour Toner                    | zayıf hüsevin             |             |
| Secilenler sürüklenerek diğer tarafa aktanlabilir                                     | C0042 Megatronik Bilgisayar               | orta hüsevin              |             |
| i i i i i i i i i i i i i i i i i i i                                                 |                                           | naseyin                   | -           |
| Tabloda 'Kod' sahasi kapali olarak en başta gösterilecektir (toksa Adi da gösterilir) |                                           |                           |             |
|                                                                                       |                                           |                           |             |
|                                                                                       |                                           |                           |             |
|                                                                                       |                                           |                           |             |
| ×                                                                                     |                                           |                           |             |
|                                                                                       |                                           |                           |             |
| Uyarı - TC17SERVISOZEL                                                                |                                           |                           |             |
|                                                                                       |                                           |                           |             |
|                                                                                       |                                           |                           |             |
| 9 adet kavitda deðiriklik vanildi                                                     |                                           |                           |             |
| S bace kaynab acgiginin yapılar                                                       |                                           |                           |             |
| ×                                                                                     |                                           |                           |             |
|                                                                                       |                                           |                           |             |
|                                                                                       |                                           |                           |             |
| Tamam                                                                                 |                                           |                           |             |
| Taman                                                                                 |                                           |                           |             |
|                                                                                       |                                           |                           |             |
|                                                                                       |                                           |                           |             |
|                                                                                       |                                           |                           |             |

Kullanıcı tarafından tanımlanan *Ayrım Saha* ve *Detay* alan isimleri *Toplu Değiştirici* ekranında seçilerek onaylama işlemi ile *Toplu Değişiklik İşlemi* ekranına alınır.

Burada gerekli değişiklikler yapıldıktan sonra 🕞 butonu ile kayıt işleminden sonra gelen '*...adet* kayıtta değişiklik yapıldı' uyarısına verilen Tamam onayı ile değişiklik işlemi tamamlanır.

Böylece hızlı ve kolay bir şekilde diğer veri alanlarına bilgi girişi yapıldığı gibi *kullanıcı tanımlı* ayrım sahalarına da rahatlıkla veri girişi yapılır.

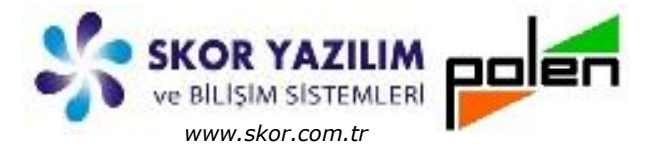

### RAPORLAR VE DEĞERLENDİRME

### Cari Hesap Mizan Raporu (Ayrım Saha Filtreli)

Cari hesaplarda tanımlanan Ayrım Saha ve Detay filtrelemesi ile alınan mizan raporudur.

| Sayfa 1     | 27.Şub.2017 17:14:35 Cari Hesa         | p Mizanı |          |
|-------------|----------------------------------------|----------|----------|
| Performan   | ns Durumu: çok iyi                     |          |          |
| muşteri i e | emsiicisi: nasan                       |          |          |
| Müşteri     |                                        | Borç     | Alacak   |
| Kodu        | 1. Ünvan                               | Bedel    | Bedel    |
| C0018       | 3Boyut Özel eğitim ve Rehabilitasyon   | 1.479,80 | 184,82   |
| C0019       | Özkayhan Hidrolik Sanayi               |          | 93,00    |
| C0020       | Dönmeksan Makine Sanayi                | 2.748,80 | 895,00   |
| C0022       | Emeksen Kalıp                          | 50,00    | 8,00     |
| C0023       | Damızlık Sığır Yetiştiricileri Birliği | 705,64   | 313,00   |
|             |                                        | 4.984.24 | 1.493,82 |

### Cari Hesap Özet Tablo Raporu (Ayrım Saha Kırılmalı)

Mevcut kullanıcı tanımlı rapor özet tabloya aktarılarak Excel'de ilgili başlıklar yer değiştirilerek çapraz analizler elde edilir.

|                                                                                                    | Kitapi - Microsoft Excel Ozet Tablo Ar                                                                                                    |
|----------------------------------------------------------------------------------------------------|----------------------------------------------------------------------------------------------------|
| CanPerformansListe - TC175ERVISOZEL                                                                                                    | Girty Evic Sayta Diz Formulitei Ven Goden C Gorunum seteretei i samm $\bullet$<br>$\downarrow$ Calibri $-11$ $\bullet$ $\blacksquare$ $\blacksquare$ $\blacksquare$ $\blacksquare$ $\blacksquare$ $\blacksquare$ $\blacksquare$ $\blacksquare$ $\blacksquare$ $\blacksquare$ |
|                                                                                                    | Parto G Yazz Tipi G Hizalama G Düzenleme                                                                                                    |
| açimler Rapor                                                                                                    | A5 • Muşteri Kodu                                                                                                    |
| Başı Sonu(F5:B->S)                                                                                                    | A B C D E F G                                                                                                    |
| an Hesap B KA                                                                                                    | 4 ilgili Kişi (Tümü) 💌                                                                                                    |
| nvan 2 Dicindakilar E Vanidaki aki                                                                                                    | 5 Muşteri Kodu (Tumu)                                                                                                    |
| alisma Durumu                                                                                                    | 7 Say Ünvan Saha 2 x                                                                                                    |
|                                                                                                    | 8 Saha 1 VII Adı Vali hasan hüseyin Genel Toplam                                                                                                    |
|                                                                                                    | 9 🖻 çok iyi KONYA 1 30 2 33                                                                                                    |
| 2 Dışındakiler Yazıldığı gibi                                                                                                    | 10 Toplam çok iyi 1 30 2 33                                                                                                    |
| Sadece Konsolide Müşteriler alınsın                                                                                                    | 11 Biyi 8 8                                                                                                    |
| soige B KA KA                                                                                                    | 12 AFYON 2 2                                                                                                    |
| Satici/Müşteri © Satici © Müşteri © «Hepsi»                                                                                                    | 13 BURDUR 1 1                                                                                                    |
| Cari Tipi B K A K A                                                                                                    | 14 KONYA 4 2 6 12                                                                                                    |
| Yöre 🛛 🖓 🛄 Dışındakiler 🔄 Yazıldığı gibi                                                                                                    | 15 Toplam iyi 13 4 6 23                                                                                                    |
| B K A K A                                                                                                    | 16 Sorta KONYA 4 8 12                                                                                                    |
| Performans Dunumu Williansi                                                                                                    | 17 Topiam orta 4 8 12                                                                                                    |
| In the second second se |                                                                                                    |
|                                                                                                    |                                                                                                    |
| Uike B K A K A                                                                                                    |                                                                                                    |
| Potansiyel Durumu Potansiyel Olmayan                                                                                                    | 22 Toplam zavif 1 10 6 16                                                                                                    |
|                                                                                                    | 23 Genel Toplam 15 48 24 27                                                                                                    |
| 3                                                                                                    | 24 24 87                                                                                                    |
|                                                                                                    | 25                                                                                                    |
|                                                                                                    | H ( ) N Savfa1 (Savfa2 (Savfa2 (Savfa2 (Savfa2                                                                                                    |
|                                                                                                    | Hazir                                                                                                    |
|                                                                                                    |                                                                                                    |

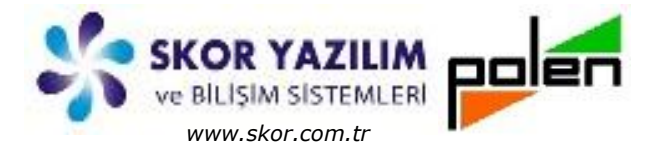

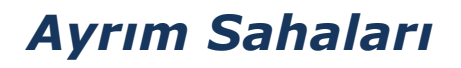

Örnek özet tablo Excel görüntüsünde iller bazında müşteri temsilcilerinin müşteri performans durumlarına göre müşteri sayıları görülmektedir.

Örnekte; *Performansı çok iyi* olan müşterilerden, *Konya'da*, *Müşteri Temsilcisi Ali*'ye ait **1** adet, *Hasan*'a ait **30** adet, Hüseyin'e ait **2** adet, toplamda **33** adet müşteri vardır.

#### Cari Hesap Performans Liste (Ayrım Saha Kırılmalı)

Kullanıcı tanımlı performansı çok iyiden aza doğru, müşteri temsilcisine göre cari hesap raporu.

|         | Sayfa 1      | 14.Şub.2017 1/         | Carrenon         |                                                                                                    | Pota    | nsivel Olmavan               |         |                                                                                                    |
|---------|--------------|------------------------|------------------|----------------------------------------------------------------------------------------------------|---------|------------------------------|---------|----------------------------------------------------------------------------------------------------|
|         | Potansiye    | el Olmayan             |                  |                                                                                                    | Pola    | listyet ombyen               |         |                                                                                                    |
|         |              |                        |                  |                                                                                                    | orta    | hasan                        |         |                                                                                                    |
|         | çok iyi      | ali                    |                  | İlaili                                                                                                    | Müs     | teri                         |         | ligili                                                                                                    |
| 1       | Müşteri      |                        | it A.d.          | Kisi                                                                                                    | Ko      | du Ünvan                     | İI Adı  | KIŞI                                                                                                    |
| 1       | Kodu         | Unvan                  | II ADI           | Mustafa Ysilcin                                                                                                    | C0014   | Seydisehir Devlet Hastanes   | KONYA   |                                                                                                    |
|         | C0001        | Akşehir Devlet Hasta   | anesi KONTA      | indexine (3, 3                                                                                                    | C0015   | Beysehir Devlet Hastanesi    | KONYA   |                                                                                                    |
|         | 10.000       |                        |                  |                                                                                                    | C0016   | Kadinhani Devlet Hastanesi   | KONYA   |                                                                                                    |
| 5       | çok iyi      | hasan                  |                  | İtaili                                                                                                    | C0017   | Akören Devlet Hastanesi      | KONYA   |                                                                                                    |
|         | Müşteri      |                        | il Adv           | Kisi                                                                                                    |         |                              |         |                                                                                                    |
| -       | Kodu         | Unvan                  | Rehabilit KONVA  | Kezban Inan                                                                                                    | orta    | hüseyin                      |         |                                                                                                    |
| C       | 0018         | 3Boyut Ozel egitim ve  | Renabilita KONVA | ( to be a first of the second second s                                                                                                    | Müst    | eri                          |         | İlgili                                                                                                    |
| C       | 0019         | Ozkaynan Hidrolik Sa   | anavi KONVA      |                                                                                                    | Kod     | u Ünvan                      | İl Adı  | Kişi                                                                                                    |
| CU      | 0020 L       | Jonmeksan Sube         | KONYA            |                                                                                                    | C0042   | Megatronik Bilgisavar        | KONYA   |                                                                                                    |
| 00      | 021 L        | meksen Kelin           | KONYA            |                                                                                                    | C0043   | Tučra Bilgisavar             | KONYA   |                                                                                                    |
| 00      | V22 E        | mona on manp           |                  |                                                                                                    | C0044   | Cihan Elektronik             | KONYA   |                                                                                                    |
| col     | k ivi        | hüsevin                |                  |                                                                                                    | C0045   | Canitez İletisim             | KONYA   |                                                                                                    |
| yon     | Vietari      | nasejin                |                  | İlaili                                                                                                    | C0046   | Yalcın Bilgisayar            | KONYA   |                                                                                                    |
| No.     | Codu         | Unvan                  | İl Adı           | Kisi                                                                                                    | C0047   | 1001 Cesit Elektronik Malzem | e KONYA |                                                                                                    |
| C007    | 70 Fat       | ih Eczanesi            | KONYA            | and the matter and the second second se | C0048   | Hydrocon Taslama             | KONYA   |                                                                                                    |
| C007    | 1 Has        | an Bestil Sigorta      | KONYA            |                                                                                                    | C0049   | Sütçüler Nakliyat            | KONYA   |                                                                                                    |
| ivi     |              | ali                    |                  |                                                                                                    | zavuf   | ali                          |         |                                                                                                    |
| Mile    | teri         |                        |                  | İtaili                                                                                                    | Minteri | an                           |         | 11-111                                                                                                    |
| Kor     | du           | Unven                  | il Adı           | Kini                                                                                                    | Muşteri | 0                            |         | ligili                                                                                                    |
| 20011   | Burd         | ur II Sačlık Müdürlüčü | BURDUR           | NI31                                                                                                    | COOLO   | Unvan                        | II Adi  | Kişi                                                                                                    |
| 20012   | Yuna         | k Devlet Hastanesi     | KONVA            |                                                                                                    | COUTO   | Burdur Deviet Hastanesi      | BURDUR  |                                                                                                    |
| :0013   | Bozki        | Devlet Hastanesi       | KONVA            |                                                                                                    |         |                              |         |                                                                                                    |
| 0078    | Arslan       | Bilgisavar             | KONYA            | Mahmat Arcian                                                                                                    | zayır   | hasan                        |         |                                                                                                    |
| 0079    | ElifTo       | ner                    | KONYA            | Metin                                                                                                    | Müşteri |                              |         | İlgili                                                                                                    |
|         |              |                        | ACT A            | Meuri                                                                                                    | Kodu    | Ünvan                        | İl Adı  | Kisi                                                                                                    |
| 1       | ha           | san                    |                  |                                                                                                    | C0052   | Zafer Ünal                   | KONYA   |                                                                                                    |
| lüsteri |              |                        |                  |                                                                                                    | C0053   | Hüseyin Ünal                 | KONYA   |                                                                                                    |
| Kodu    |              | () muse                | 1                | ligili                                                                                                    | C0054   | Hasan Ünsal                  | KONYA   |                                                                                                    |
| 02      | Bolycedi     | Devlet Hester          | II Adı           | Kişi                                                                                                    | C0055   | Set Güvenlik                 | KONYA   |                                                                                                    |
| 03      | Saravön      | i Devlet Hastanesi     | AFYON            |                                                                                                    | C0056   | Galaksi Sürücü Kursu         | KONYA   |                                                                                                    |
| 04      | Dočanh       | sar Devlet Hesteres    | KONYA            |                                                                                                    | C0057   | Merkez Sürücü Kursu          | KONVA   |                                                                                                    |
|         | bogalin      | San Deviet Hastanesi   | KUNYA            |                                                                                                    | C0058   | Topcuo álu Oto Galeri        | KONTA   |                                                                                                    |
| ð       | Vakif Has    | tanesi                 | KONYA            |                                                                                                    | C0059   | Inan Oto Galari              | KONYA   |                                                                                                    |
| 9       | Şener Ec.    | zanesi                 | KONYA            |                                                                                                    | C0060   | Vatislas Ota Oslasi          | KONYA   |                                                                                                    |
|         |              |                        |                  |                                                                                                    | C0061   | Mustafa Tao                  | KONYA   |                                                                                                    |
|         | hüse         | vin                    |                  |                                                                                                    | 50001   | mustaid Tan                  | KONYA   |                                                                                                    |
| teri    |              | Me                     |                  |                                                                                                    | Tours   |                              |         |                                                                                                    |
| tu      |              | Unvan                  |                  | llgili                                                                                                    | Zayir   | hüseyin                      |         |                                                                                                    |
| -       | Zeliha Kulli | k likeluk              | ll Adı           | Kişi                                                                                                    | Müşteri |                              |         |                                                                                                    |
| 1       | Ali Tasaluk  | illes to b             | KONYA            | and the second descent second second s                                                                                                    | Kodu    | Unvan                        | 1       | Ilgili                                                                                                    |
| 6       | Cumburium    | Lines                  | KONYA            |                                                                                                    | C0006   | Emirdağ Devlet Hastanas      | II Adı  | Kişi                                                                                                    |
| 6       | annunyet     | LISESI                 | KONYA            |                                                                                                    | C0007   | Karapinar Deviat Hastanesi   | AFYON   | And the owner of the owner of the owner owner of the owner of the owner of the owner of the owner of the owner of the owner of the owner of the owner owner |
| A       | kören C-L    |                        |                  |                                                                                                    |         |                              |         |                                                                                                    |

Ayrım sahaları ve Detay tanımları için rapor örnekleri Cari Hesap kayıtları üzerinden verilmiştir. Diğer adımlarda da benzer raporlar elde edilir.